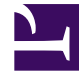

# **GENESYS**<sup>®</sup>

This PDF is generated from authoritative online content, and is provided for convenience only. This PDF cannot be used for legal purposes. For authoritative understanding of what is and is not supported, always use the online content. To copy code samples, always use the online content.

### Log File Management Tool Deployment and User's Guide

Indexing and Scrubbing

4/20/2025

#### Contents

- 1 Indexing and Scrubbing
  - 1.1 Adding a new Regular Expression for Indexing and Scrubbing
  - 1.2 Editing a Regular Expression
  - 1.3 Deleting a Regular Expression

## Indexing and Scrubbing

LFMT uses user-defined regular expressions for both log file indexing and log file scrubbing. This section describes how to manage these regular expressions.

# Important Genesys does not create, validate or support customer regular expressions required within LFMT Genesys regex guidance made be provided, but the customer is responsible for creation, validation, testing and support of user defined LFMT regexes Genesys strongly recommends the customer comprehensively tests the regular expressions that you want to use for LFMT Indexing and Scrubbing before you define them in the LFMT Client A good resource to test LFMT Regexes would be the Genesys Log File Masking Utility (LFMU) as it uses the same Regex Engine approach for masking log files

#### Adding a new Regular Expression for Indexing and Scrubbing

1. In Genesys Administrator Extension, from the **LFMT** tile menu, select **Indexing and Scrubbing**.

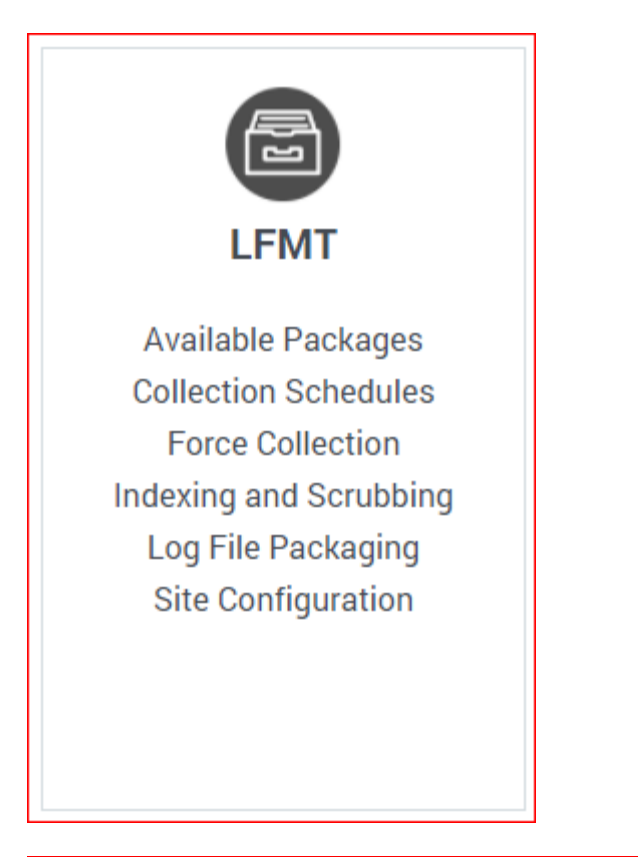

| 00° | GAX System Dashboard          |                            |                                      |                                                | LFMT |          |
|-----|-------------------------------|----------------------------|--------------------------------------|------------------------------------------------|------|----------|
|     | lexing and Scrub<br>● IDelete | bing<br>sh 🗢 I*Double-clic | k on items to view contents          |                                                |      |          |
|     | Name                          | Туре                       | Expression                           |                                                |      | Location |
|     | CallUUID                      | index                      | $\t t Attribute Call UUID \t'(\S+)'$ |                                                |      | demo     |
|     | ConnID                        | index                      | \tAttributeConnID\t(\S\S\S\S\        | (\$\\$\\$\\$\\$\\$\\$\\$\\$\\$\\$\\$\\$\\$\\$) |      | demo     |
|     | ConnID_StatServer             | index                      | \tConnID\s(\S\S\S\S\S\S\S\S          | \$\\$\\$\\$\\$\\$\\$\\$\\$\\$\\$\\$\\$\\$\     |      | demo     |
|     | default_route                 | index                      | Int (\S+) interaction [0-9A-Fa-f]    | ]{16} is routed to default                     |      | demo     |
|     | SessionID                     | index                      | \t/t/SSessionID\S\t'(\S+)'           |                                                |      | demo     |
|     | X-Genesys-Call-UUID           | index                      | X-Genesys-CallUUID:\s(\S+)           |                                                |      | demo     |
|     | X-Genesys-Session-ID          | index                      | X-Genesys-GVP-Session-ID:\s(\        | \S+)                                           |      | demo     |
|     |                               |                            |                                      |                                                |      |          |

#### Important

If a regular expression exists for multiple Sites with the same Name, Type, and Expression, it will appear as one entry in the Indexing and Scrubbing table.

2. Select the Add <sup>①</sup> button to create a new regular expression.

- 3. The Add Regular Expression panel will appear.
- 4. Provide the Name and Regular Expression in the provided text fields.
- 5. Choose whether the new regular expression will by used for **Indexing** or **Scrubbing** using the *Type* radio buttons.
- 6. Choose the **Site** for which the new regular expression will apply from the **Site** drop-down box.
- 7. Check the appropriate **CME Application Type(s)** and/or **CME Application(s)** to which the new regular expression will apply from the provided list.

|          | My New Exp   | pression                         | 1 |  |  |   |
|----------|--------------|----------------------------------|---|--|--|---|
| Regular  | Expression   | : LookForThisKey\t(AndThisValue) |   |  |  |   |
| Туре: 🧿  | Index C      | Scrub                            |   |  |  |   |
| Site: de | emo          | ~                                |   |  |  |   |
|          |              |                                  |   |  |  |   |
| Q s      | Search Items |                                  |   |  |  | ~ |
|          |              |                                  |   |  |  |   |
| ~        |              | CEGBouterServer                  |   |  |  |   |
|          |              |                                  |   |  |  |   |
| ~        |              | CEGStatSopuer                    |   |  |  |   |
|          |              |                                  |   |  |  |   |
|          |              |                                  |   |  |  |   |
| ~        | <b>•</b>     | CFGTServer                       |   |  |  |   |
|          |              | n sin                            |   |  |  |   |

- 8. Select the **Save** button to save the new regular expression.
- 9. Click **OK** to Confirm saving the new Index/Scrub

| •         |                                    |                                                                                                    | × |  |  |  |  |  |
|-----------|------------------------------------|----------------------------------------------------------------------------------------------------|---|--|--|--|--|--|
| U         | Confirm Saving Index/Scrubs        |                                                                                                    |   |  |  |  |  |  |
| Do<br>exp | you want to pr<br>pression? For th | oceed with saving the the index/scrub regular<br>ne changes to apply, restarting the Indexer is required. |   |  |  |  |  |  |
|           | Cancel                             | Ok                                                                                                    |   |  |  |  |  |  |
|           |                                    |                                                                                                    |   |  |  |  |  |  |

#### Important

• As indicated in the Confirm dialog above, the LFMT Indexer application(s) will now need to be restarted for the new Indexing/Scrubbing regular expression to take affect.

#### Editing a Regular Expression

- 1. In Genesys Administrator Extension, from the **LFMT** tile menu, select **Indexing and Scrubbing**.
- 2. Double-click on the regular expression **Name** in the **Indexing and Scrubbing** table.
- 3. The Edit Regular Expression panel will appear.

| Ed<br>Name:<br>Regula<br>Type: ( | it Regi<br>My New<br>ar Express<br>Index | Llar<br>Expre<br>sion: [I | Expression<br>ssion<br>ookForThisKey\t(AndThisValue) |      |
|----------------------------------|------------------------------------------|---------------------------|------------------------------------------------------|------|
| Site:                            | demo<br>Search It                        | ems                       | <b>v</b>                                             | ~ ^  |
| >                                |                                          | =                         | CFGRouterServer                                      |      |
| >                                |                                          | -                         | CFGStatServer                                        |      |
| >                                |                                          | =                         | CFGTServer                                           |      |
|                                  | Cancel                                   |                           |                                                      | Save |

- 4. In the **Edit Regular Expression** panel, change the **Regular Expression**, **Type**, and **Site** fields as required.
- 5. If required, change the **CME Application Type(s)** and/or **CME Application(s)** to which the regular expression will apply from the provided list.
- 6. Select the **Save** button to save changes to the regular expression.
- 7. Click **OK** to Confirm saving the new Index/Scrub

| Confirm Saving Index/Scrubs                                                                                                    | × |  |  |  |  |  |
|----------------------------------------------------------------------------------------------------|---|--|--|--|--|--|
| Do you want to proceed with saving the the index/scrub regular expression? For the changes to apply, restarting the Indexer is required.                                                          |   |  |  |  |  |  |
| Cancel Ok                                                                                                    |   |  |  |  |  |  |
|                                                                                                    |   |  |  |  |  |  |
| Important                                                                                                    |   |  |  |  |  |  |
| <ul> <li>As indicated in the Confirm dialog above, the LFMT Indexer application(s) will now need<br/>to be restarted for the new Indexing/Scrubbing regular expression to take affect.</li> </ul> |   |  |  |  |  |  |

#### Deleting a Regular Expression

- 1. In Genesys Administrator Extension, from the **LFMT** tile menu, select **Indexing and Scrubbing**.
- 2. Select the checkbox beside the regular expression in the **Indexing and Scrubbing** table.
- 3. Select the **Delete**  $\mathbf{\overline{D}}$  button to permanently Delete the selected regular expression(s).
- 4. Click **OK** to Confirm saving the new Index/Scrub

|                                                                               | × |  |  |  |  |
|-------------------------------------------------------------------------------|---|--|--|--|--|
| Confirm Index/Scrub Deletion                                                  |   |  |  |  |  |
| Are you sure you want to delete the selected index/scrub regular expressions? |   |  |  |  |  |
| Cancel Ok                                                                     |   |  |  |  |  |
|                                                                               |   |  |  |  |  |